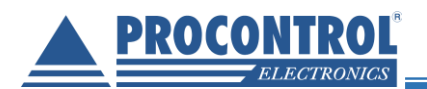

# PROCONTROL® CDP Manager

## Felhasználói leírás

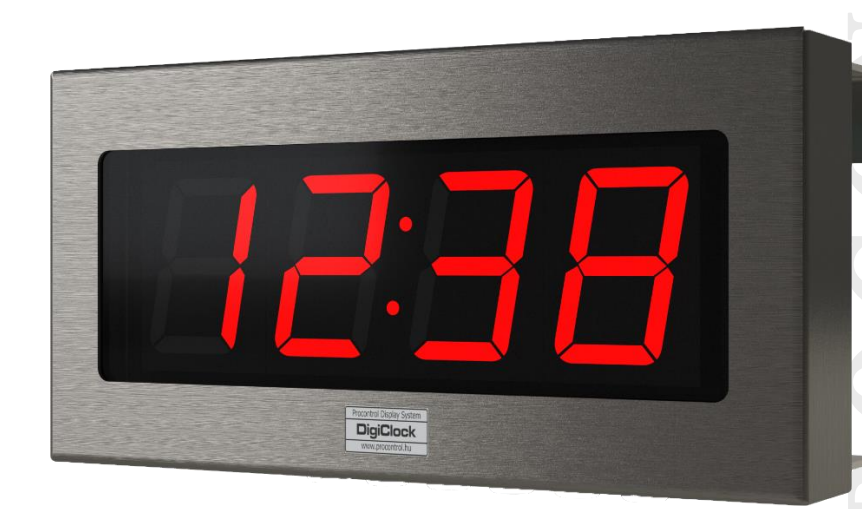

Dátum: 2020.október 1. Verzió: 1.0

PROCONTROL ELEKTRONIKA KFT.

www.procontrol.hu

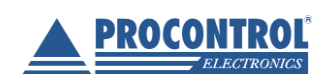

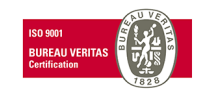

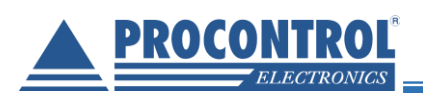

| Tartalom                                                                                        |    |
|-------------------------------------------------------------------------------------------------|----|
| Első lépések                                                                                    |    |
| Eszköz beállítása                                                                               |    |
| Kapcsolódás az eszközhöz                                                                        | 4  |
| Bejelentkezés                                                                                   |    |
| Kezelőfelület                                                                                   | 7  |
| Eszköz státusz                                                                                  | 7  |
| Nyelv választás                                                                                 |    |
| Beállítások                                                                                     |    |
| •                                                                                               |    |
| Felhasználók kezelése                                                                           |    |
| Q                                                                                               |    |
| └─॔॔॔॔॔॔ Dátum és idő beállítások                                                               |    |
| æ                                                                                               |    |
| Hálózati beállítások                                                                            |    |
| Kószüllók újraindítása / Eirmwara frissítás                                                     | 16 |
|                                                                                                 |    |
| Uzemmodok                                                                                       |    |
|                                                                                                 |    |
|                                                                                                 |    |
|                                                                                                 |    |
|                                                                                                 |    |
| $(\mathbf{N})_{\mathbf{N}} = \tilde{\mathbf{z}}_{\mathbf{N}} = \tilde{\mathbf{z}}_{\mathbf{N}}$ |    |
|                                                                                                 |    |
| Сивтом                                                                                          |    |
| EGYEDI                                                                                          |    |
| <b>-Ò</b> - , ,                                                                                 |    |
| FENYERO                                                                                         |    |
|                                                                                                 |    |
|                                                                                                 |    |
|                                                                                                 |    |
|                                                                                                 |    |

2

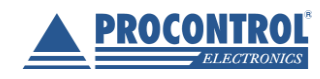

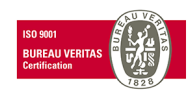

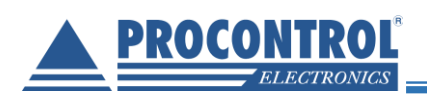

### Első lépések

#### Eszköz beállítása

Csatlakoztassa a Procontrol **DigiClock**<sup>®</sup>, **MegaClock**<sup>®</sup>, **GigaClock**<sup>®</sup> órát Ethernet kábel segítségével a Raspberry Pi Ethernet csatlakozójához.

Helyezze áram alá az órát a mellékelt dugasztáp segítségével, majd azt követően a Raspberry Pi-t is a type-C csatlakozó segítségével.

A kijelző rövid időn belül (~1-2 perc) bekapcsol és megjelenik a pontos idő.

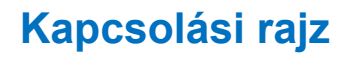

Az alábbi ábra szemlélteti a kapcsolási rajzot.

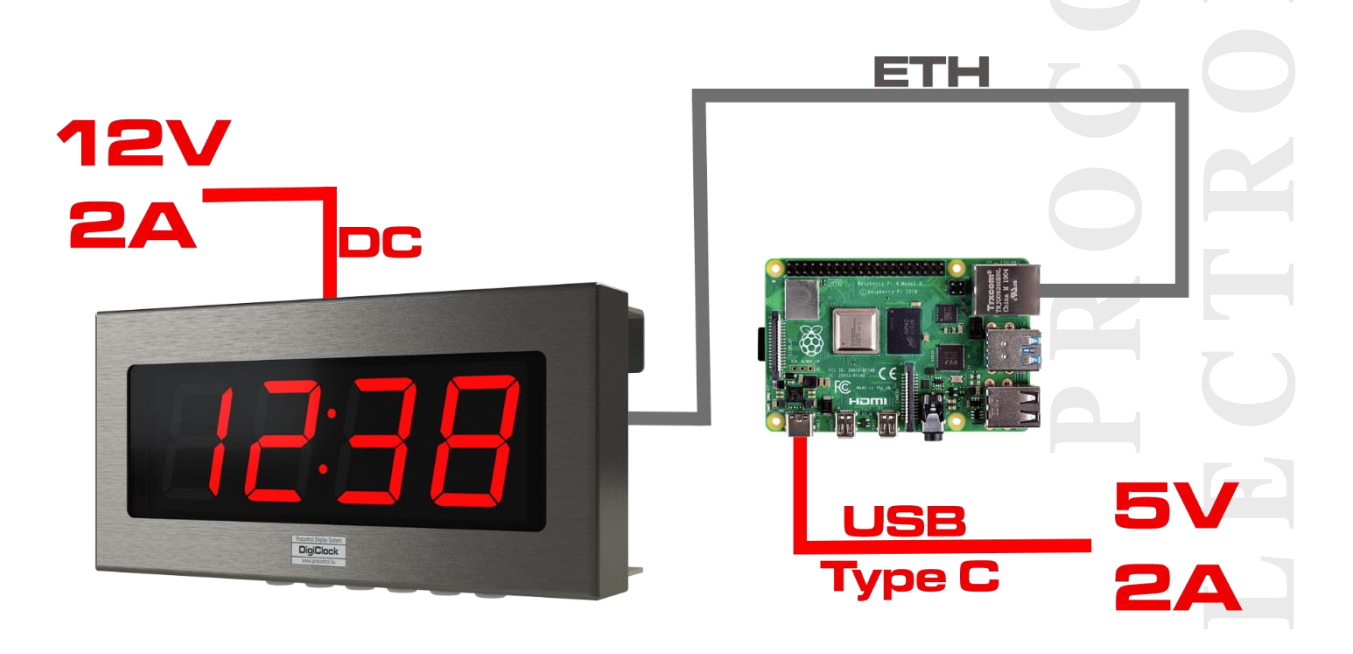

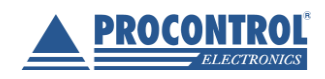

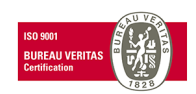

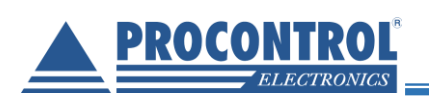

#### Kapcsolódás az eszközhöz

WiFi képes mobiltelefonnal vagy számítógéppel/notebookkal kapcsolódjon a **Procontrol\_Hotspot** nevű hálózathoz. Alapértelmezett **jelszó** (kérésre megváltoztatható): *0123456789* 

| vodafone HU 3                                                    | ] 🐔       | vodafone HU                                                                  | ) 🕕 😤 🔐 🌃 11:33 | vodafone HU                                                     | 101 🗙 📶 📧 11:33 |
|------------------------------------------------------------------|-----------|------------------------------------------------------------------------------|-----------------|-----------------------------------------------------------------|-----------------|
| ← Wi-Fi                                                          |           | $\leftarrow$ Procontrol_Hotsp                                                | ot              | ← Wi-Fi                                                         |                 |
| Wi-Fi                                                            |           | Jelerősség                                                                   | Kiváló          | Wi-Fi                                                           |                 |
| <b>Wi-Fi+</b><br>Fokozott internet élmény                        | Be >      | Titkosítás típusa                                                            | WPA2 PSK        | Wi-Fi+<br>Fokozott internet élmény                              | Be >            |
| ELÉRHETŐ HÁLÓZATOK                                               |           | 0123456789                                                                   | ۲               | ELÉRHETŐ HÁLÓZATOK                                              |                 |
| Procontrol_Private_Intranet<br>Csatlakozva (jó minőség)          | <b></b>   | Speciális beállítások megj                                                   | elenítése       | Procontrol_Hotspot<br>Kapcsolódva (nincs internetelérés)        | <b>र</b> न      |
| Procontrol_Hotspot<br>Mentve, titkosított (nincs internet-hozzál | férés)    | MÉGSE                                                                        | KAPCSOLÓDÁS     | Procontrol_Private_Intranet<br>Mentve, titkosított (jó minőség) |                 |
| Procontrol_0026E3<br>Titkosított                                 | <b>A</b>  | 1 2 3 4 5 4                                                                  |                 | Procontrol_0026E3<br>Titkosított                                |                 |
| Procontrol_CS2<br>Titkosított                                    | <b>A</b>  | q w e r t :                                                                  | z u i o p       | Procontrol_CS2<br>Titkosított                                   | <b></b>         |
| Procontrol_CS5<br>Titkosított                                    | <b>A</b>  | a <sup>®</sup> s <sup>#</sup> d <sup>\$</sup> f <sup>-</sup> g <sup>\$</sup> | h j k l         | Procontrol_Public<br>Titkosított                                | <b>A</b>        |
| Procontrol_Public<br>Titkosított                                 |           | <pre>☆ y x c v</pre>                                                         | b'n'm' 🗙        | Procontrol_CS5<br>Titkosított                                   | <b></b>         |
| Keresés Wi-Fi Direct Beállítás                                   | Továbbiak | ?123 , 🌐 Ma                                                                  | gyar . 🗸        | Keresés WiFI Direct Beéllitás<br>Halozat nozzaadasa             | Továbbiak       |
|                                                                  | <b>~</b>  | ~ ~ 0                                                                        |                 | → Haiozat nozzaadasz                                            | a               |

Sikeres kapcsolódás esetén "Kapcsolódva" felirat jelenik meg.

#### **Bejelentkezés**

A <u>http://cdp.local/</u> vagy a <u>http://192.168.89.100/</u> URL címet a böngésző (javasolt böngésző: Google Chrome) címsorába beírva érheti el az eszköz honlapját, melyen kezelheti az üzemmódokat és változtathat a beállításokon. Az alábbi bejelentkező képernyő jelenik meg a weboldal megnyitása után, ahonnan a bejelentkezési adatokat helyesen megadva léphet tovább.

Alapértelmezett bejelentkezési adatok (megváltoztatható):

- Felhasználónév: admin
- Jelszó: admin

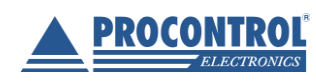

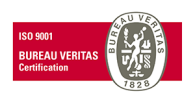

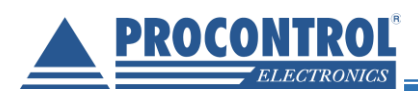

| vodafo                                                                                                    | ne HU 🜵                                                                                                    | <b>14:23 11 14:23</b>                                                                                                    |
|----------------------------------------------------------------------------------------------------|----------------------------------------------------------------------------------------------------|----------------------------------------------------------------------------------------------------|
| http                                                                                                    | ://cdp.local/                                                                                                    | 8                                                                                                    |
| •                                                                                                    | Procontrol CDP Manage<br>http://cdp.local                                                                                                   | er 🦷                                                                                                    |
| Q                                                                                                    | http://cdp.local/                                                                                                    |                                                                                                    |
| •                                                                                                    | Procontrol CDP Manage<br>http://cdp.local/cdp_manage                                                                                        | er <b>K</b><br>ger_webgui                                                                                                    |
| •                                                                                                    | Procontrol CDP Manage<br>http://cdp.local/cdp_manage                                                                                        | er <b>K</b><br>ger_webgui                                                                                                    |
|                                                                                                    |                                                                                                    |                                                                                                    |
| 6)                                                                                                    | Procontrol CDP Manage                                                                                                    | r r                                                                                                    |
| >                                                                                                    | Procontrol CDP Manage                                                                                                    | az V                                                                                                    |
| q <sup>1</sup>                                                                                                 | Procontrol CDP Manage<br>nem a<br>$w^2 e^3 r^4 t^5 z^6$                                                                                     | $u^{7} i^{8} 0^{9} p^{0}$                                                                                                    |
| q<br>a                                                                                                    | Procontrol CDP Manage<br>nem a<br>$w^2 e^3 r^4 t^5 z^6$<br>$s^{\#} d^{\$} f^- g^{\$} h$                                                     | $ \begin{array}{cccccccccccccccccccccccccccccccccccc$                                                                                                    |
| ر<br>م<br>ا<br>م                                                                                               | Procontrol CDP Manage<br>nem a<br>$w^2 e^3 r^4 t^5 z^6$<br>$s^{\#} d^{\$} f^- g^{\$} h$<br>$y^* x^* c^* v^3 b$                              | $ \begin{array}{cccccccccccccccccccccccccccccccccccc$                                                                                                    |
| <ul> <li><b>∂</b> <li><b>q</b><sup>1</sup> <li><b>a</b><sup>a</sup> </li> <li><b>?</b>123</li> </li></li></ul> | Procontrol CDP Manage<br>nem a<br>$w^2 e^3 r^4 t^5 z^6$<br>$s^{\#} d^{\$} f^- g^{\$} h$<br>$y^* x^* c^* v^3 b$<br>$/ \bigoplus HU \cdot EN$ | az $\mathbf{v}$<br>$\mathbf{u}^{7}$ $\mathbf{i}^{8}$ $\mathbf{o}^{9}$ $\mathbf{p}^{9}$<br>$\mathbf{j}^{7}$ $\mathbf{k}^{7}$ $\mathbf{l}^{7}$<br>$\mathbf{n}^{8}$ $\mathbf{m}^{7}$ $\mathbf{x}$<br>$\mathbf{v}$ |

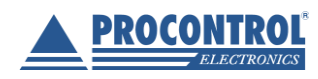

PROCONTROL ELEKTRONIKA KFT. www.procontrol.hu

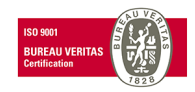

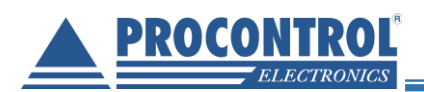

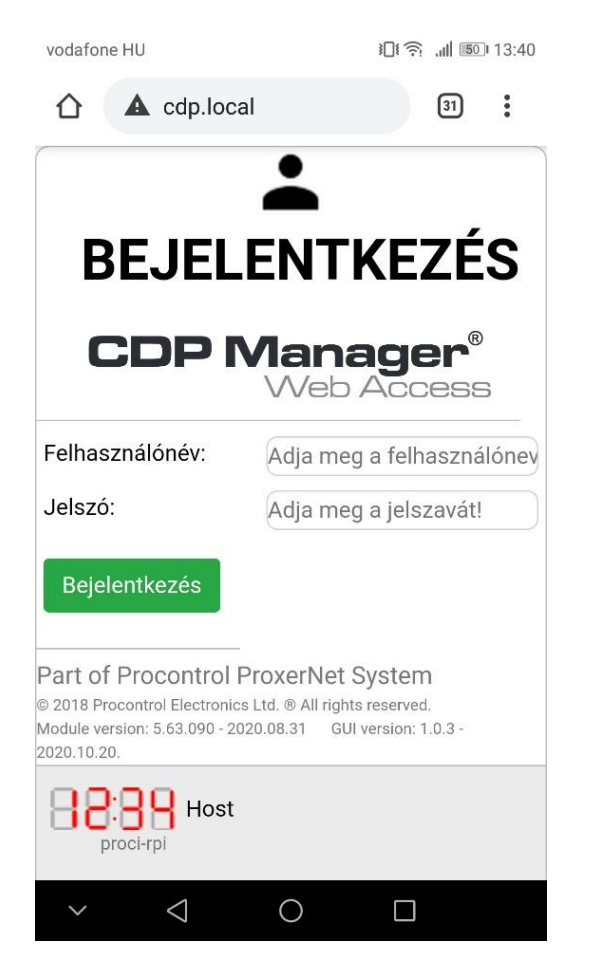

| vodafone HU                                                  | الله جَبَ بالله الله 13:41 الله المعالية المعالية المعالية المعالية المعالية المعالية المعالية المعالية المعالية |
|--------------------------------------------------------------|----------------------------------------------------------------------------------------------------|
| ☆ ▲ cdp.loc                                                  | al/cdp_manage 31                                                                                                 |
|                                                              |                                                                                                    |
|                                                              |                                                                                                    |
| BEJEL                                                        | ENTKEZES                                                                                                    |
|                                                              | R                                                                                                    |
| CDPI                                                         | Vlanager"<br>Web Access                                                                                          |
|                                                              |                                                                                                    |
|                                                              |                                                                                                    |
| Felhasználónév:                                              | admin                                                                                                    |
| Jelszó:                                                      |                                                                                                    |
| Bejelentkezés                                                |                                                                                                    |
| Dejerenikezes                                                |                                                                                                    |
| Part of Procontro                                            | ProxerNet System                                                                                                 |
| © 2018 Procontrol Electronio<br>Module version: 5.63.090 - 2 | es Ltd. ® All rights reserved.<br>020.08.31 GUI version: 1.0.3 -                                                 |
| 2020.10.20.                                                  |                                                                                                    |
| 88:88 Host                                                   |                                                                                                    |
| ргосі-грі                                                    |                                                                                                    |
|                                                              |                                                                                                    |
|                                                              |                                                                                                    |
|                                                              |                                                                                                    |
|                                                              |                                                                                                    |
|                                                              |                                                                                                    |
|                                                              |                                                                                                    |
|                                                              |                                                                                                    |
|                                                              |                                                                                                    |
|                                                              |                                                                                                    |
|                                                              |                                                                                                    |
|                                                              |                                                                                                    |
|                                                              |                                                                                                    |

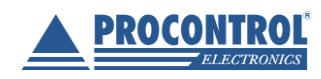

PROCONTROL ELEKTRONIKA KFT. www.procontrol.hu

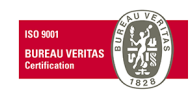

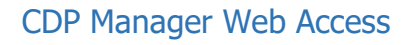

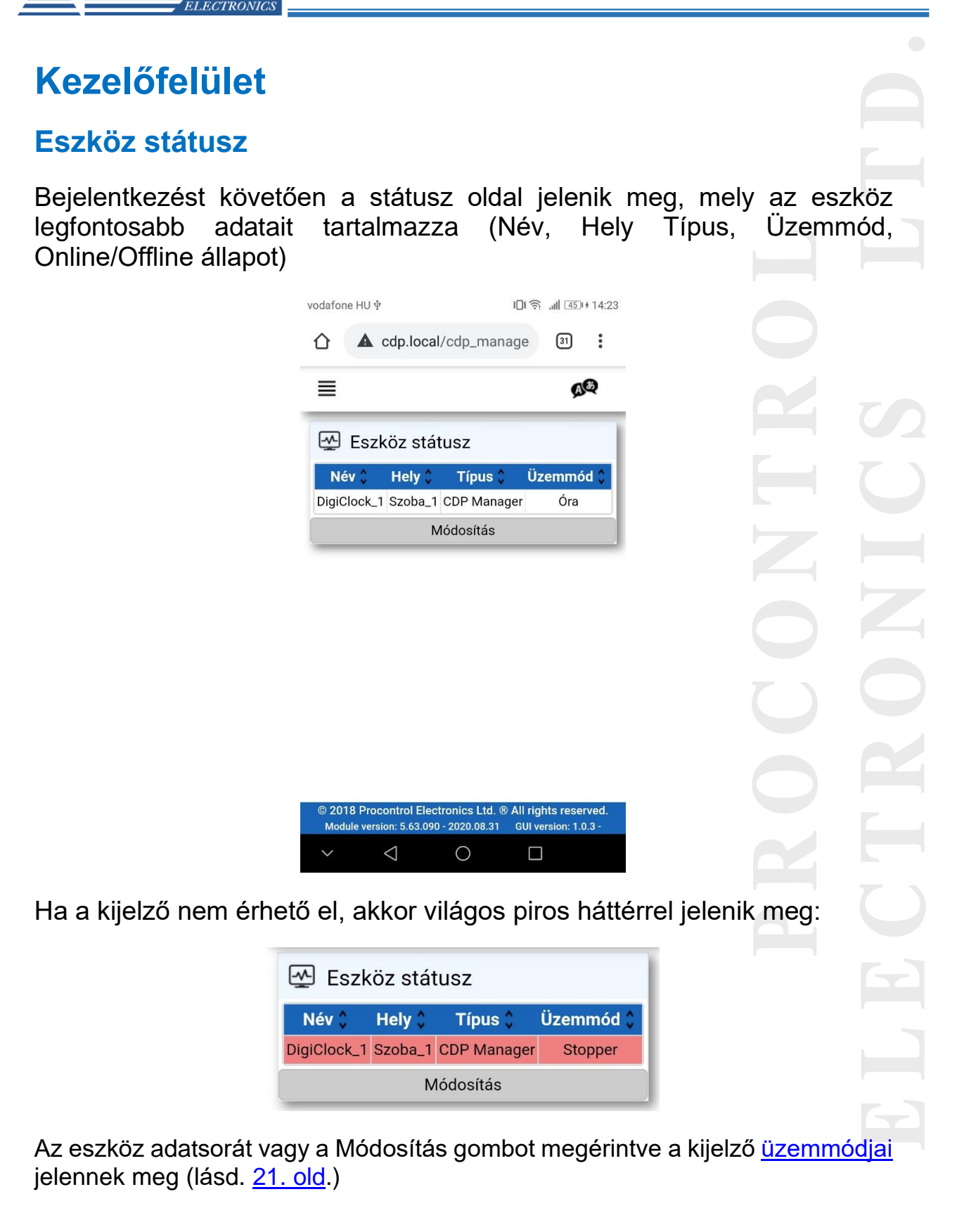

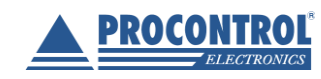

PROCONT

PROCONTROL ELEKTRONIKA KFT. www.procontrol.hu

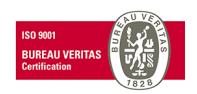

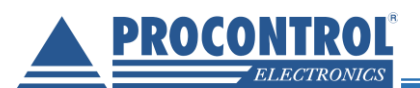

#### Nyelv-választás

A jobb felső sarokban található 🧖 ikonra kattintva az alábbi legördülő ablak jön elő:

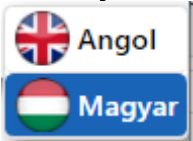

Angol vagy a magyar nyelv kiválasztása után a weboldal nyelve megváltozik az Ön által választottra.

#### **Beállítások**

A bal felső sarokban található a menü gombot megérintve bal oldalról begördül a kis méretű menü oszlop.

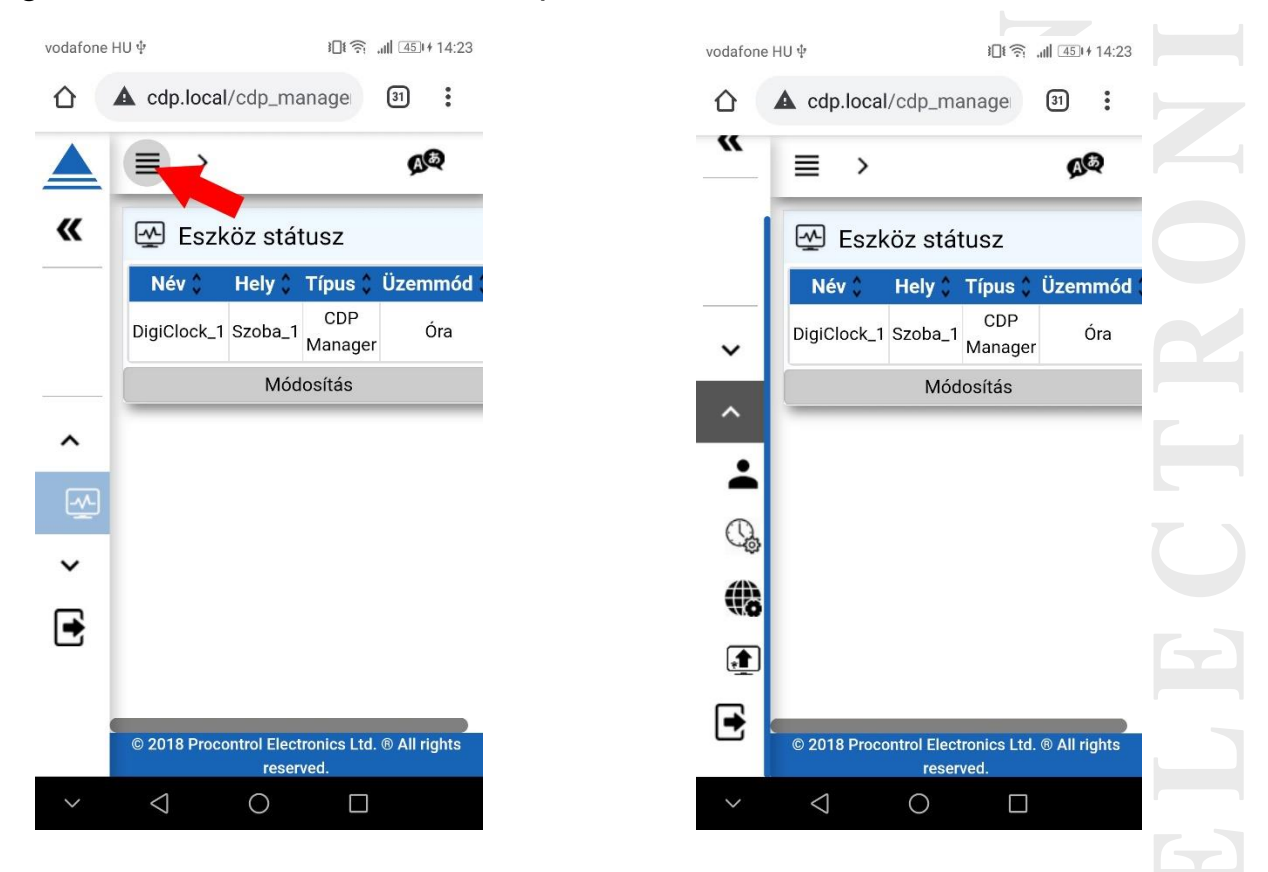

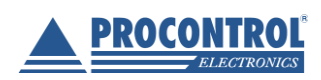

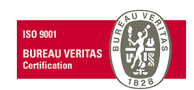

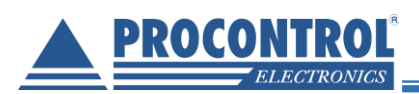

A jobbra mutató nyíl megérintésével megjelenik a menü teljes nézetben, mely tartalmazza a menüpontok címeit is az ikonok mellett.

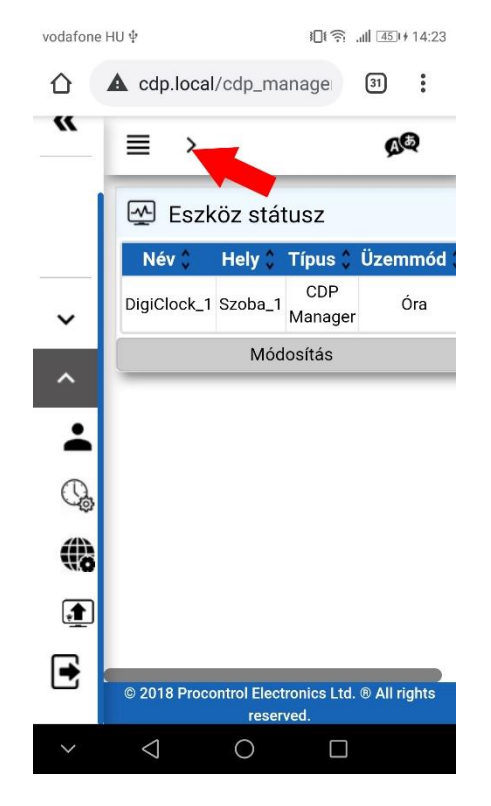

PROCONTROL ELEKTRONIKA KFT.

www.procontrol.hu

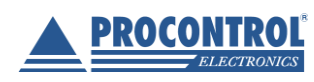

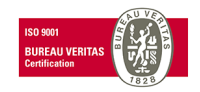

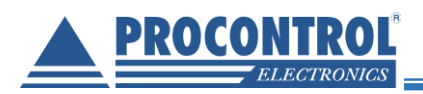

| vodafone HU $\psi$    | € 🛜 .ıll 521+14:53 | vodafone HU $\Phi$      | ) <b>□</b> (ຈ; "III 52)+14:53 |
|-----------------------|--------------------|-------------------------|-------------------------------|
| C A cdp.local/cdp_mar | nage 31 :          | C cdp.local/cdp_man     | agei 31 :                     |
|                       |                    |                         |                               |
| <                     |                    | CDP Mana<br>Web A       | ger <sup>®</sup><br>Access    |
| Automatikus elrejtés  |                    |                         |                               |
|                       | ۵                  | ✓ Általános             |                               |
| CDP Mana<br>Web A     | iger"<br>Access    | ∧ Beállítások           |                               |
| ▲ Általános           |                    | 💄 Felhasználók kezelése |                               |
|                       |                    | 🕼 Dátum idő beállítások |                               |
| Eszköz státusz        |                    | 🛞 Hálózati beállítások  |                               |
| ✔ Beállítások         |                    | Készülék újraindítása   | / Firmware                    |
| 🛃 Kijelentkezés       |                    | frissítés               |                               |
|                       |                    | Kijelentkezes           |                               |
| ~ < O                 |                    | ~ < 0                   |                               |
|                       |                    |                         | 04                            |
|                       |                    |                         |                               |

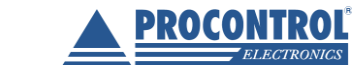

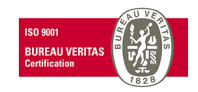

PROCONTROL ELEKTRONIKA KFT. www.procontrol.hu

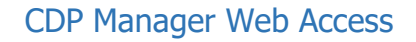

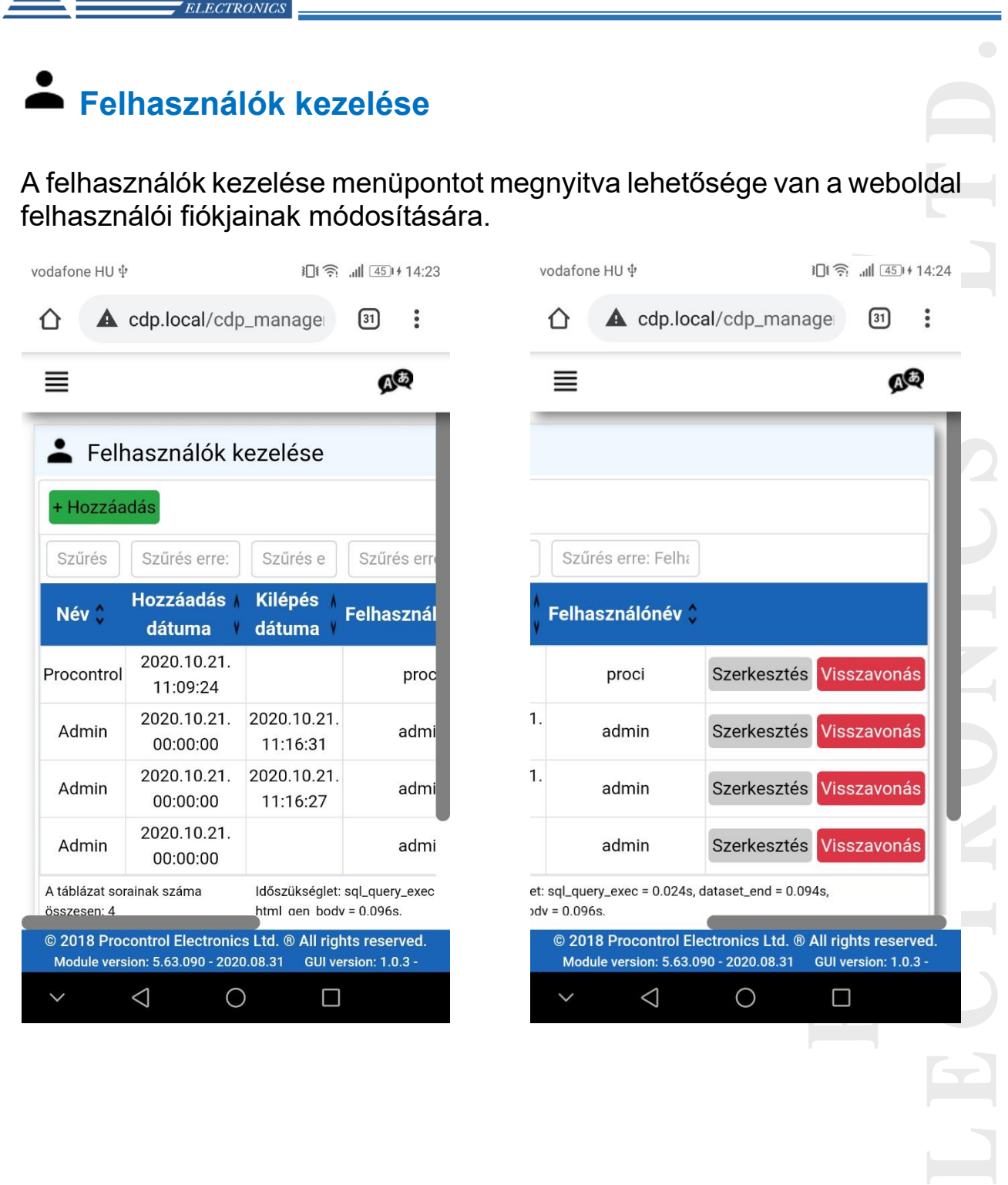

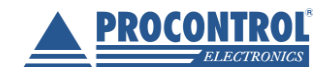

PROCONTROL ELEKTRONIKA KFT. www.procontrol.hu

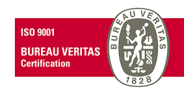

11

PROCONTROL

#### Opciók:

PROCONT

 + Hozzáadás: Újabb felhasználókat adhat hozzá, akik ezután képesek lesznek a saját felhasználónév-jelszó párosukkal bejelentkezni a weboldalra.

| 👗 Felhasználók kezelése |  |
|-------------------------|--|
| ID                      |  |
|                         |  |
| Név                     |  |
| Procontr Olivér         |  |
| Hozzáadás dátuma        |  |
| 2020. 08. 25.           |  |
| Kilépés dátuma          |  |
| éééé. hh. nn.           |  |
| Felhasználónév          |  |
| procontrol_123          |  |
| Jelszó                  |  |
|                         |  |
| Mentés                  |  |
| Mégsem                  |  |

- ID: Automatikusan generálódik, nem kell kitölteni
- Név: Felhasználó neve

• Hozzáadás dátuma: Megadható mikortól legyen érvényes ez a felhasználói fiók

• **Kilépés dátuma**: Megadhatja meddig legyen érvényes ez a felhasználói fiók. Ha nem ad meg dátumot, akkor korlátlan ideig vagy visszavonásig lesz használható a fiók

• **Felhasználónév**: Ékezet nélküli felhasználónév, melyet a belépésnél fog használni a felhasználó

 Jelszó: Belépéshez szükséges jelszó. (Állhat kis- és nagybetűkből, számokból, speciális karakterekből. Hossza nincs szabályozva)

A Mentés gombra kattintva elkészül az új felhasználói fiók, és megjelenik a listában.

| 👗 Felhasz           | málók kezelése                       |                                  |                               |             |             |
|---------------------|--------------------------------------|----------------------------------|-------------------------------|-------------|-------------|
| + Hozzáadás         |                                      |                                  |                               |             |             |
| Szűrés erre:        | Szűrés erre: Hozzáadás da            | Szűrés erre: Kilépés d           | Szűrés erre: Felhaszn         |             |             |
| Név 🛟               | Hozzáadás dátuma 🛟                   | Kilépés dátuma 🛟                 | Felhasználónév 🛟              |             |             |
| Admin               | 2020.07.21. 14:28:03                 |                                  | admin                         | Szerkesztés | Visszavonás |
| Procontr Olivér     | 2020.08.25. 00:00:00                 |                                  | procontrol_123                | Szerkesztés | Visszavonás |
| A táblázat sorainak | száma összesen: 3 ildőszükséglet: so | ql_query_exec = 0.004s, dataset_ | end = 0.018s, html_gen_body = | 0.019s,     |             |
|                     |                                      |                                  |                               |             |             |
| Első <              | 1 1 > Utolsó                         | 5                                |                               |             |             |

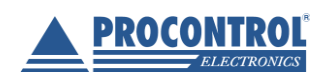

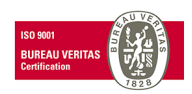

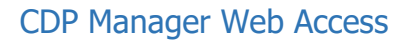

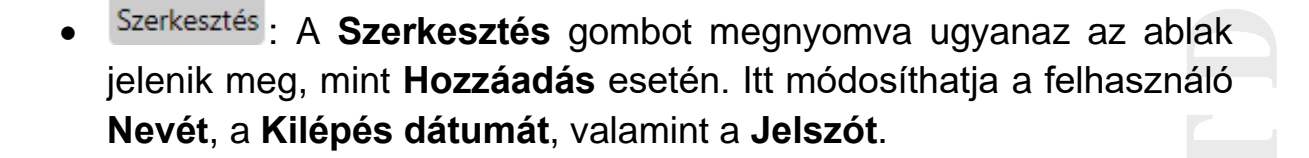

- A Mentés gombra kattintva érvényesülnek a módosítások.
- Visszavonás: A kiválasztott felhasználó sorában, ha erre a gombra kattint, akkor visszavonja ezen felhasználó jogosultságát a belépéshez. Ekkor megjelenik egy értesítő buborék, hogy a felhasználó sikeresen vissza lett vonva. Ez annyit tesz, hogy a kilépés dátumát a jelenlegi időpontra állítja be. A szerkesztés menüpontban módosítható a visszavonás, úgy, hogy egy későbbi kilépési időpontra kell állítani azt. Ezáltal újra jogosult lesz a felhasználó a belépésre.

A(z) cdp.local közlendője

A felhasználó, és a hozzá tartozó kártyák sikeresen visszavonva!

PROCONTROL ELEKTRONIKA KFT.

www.procontrol.hu

OK

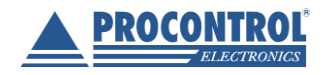

PROCONI

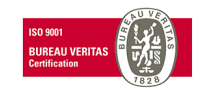

# Dátum és idő beállítások

ELECTRONICS

PROCONTROL

Ebben a menüpontban lehetőség van az eszköz dátumának és idejének a módosítására. A +/- jelekkel egyesével adhatunk hozzá vagy vehetünk el az értékekből.

| =           |                                         |                                      | A                                      | <b>₽</b>    |  |
|-------------|-----------------------------------------|--------------------------------------|----------------------------------------|-------------|--|
|             | Dátur                                   | n idő beállí                         | ítások                                 |             |  |
|             | ÉV                                      | HÓ                                   | NAP                                    |             |  |
|             | +                                       | +                                    | +                                      |             |  |
|             | 2020                                    | 10                                   | 21                                     |             |  |
|             | -                                       | -                                    | -                                      |             |  |
|             | ÓRA                                     | PERC                                 | M.PERC                                 |             |  |
|             | +                                       | +                                    | +                                      |             |  |
|             | 14                                      | 24                                   | 3                                      |             |  |
|             | -                                       | -                                    | -                                      |             |  |
|             | Beállítá                                |                                      | Vissza                                 |             |  |
|             | Deama                                   |                                      | , indeza                               |             |  |
|             |                                         |                                      |                                        |             |  |
| © 20<br>Moo | 18 Procontrol El<br>ule version: 5.63.0 | ectronics Ltd. (<br>)90 - 2020.08.31 | B All rights reser<br>GUI version: 1.0 | ved.<br>3 - |  |
| $\sim$      | $\bigtriangledown$                      | 0                                    |                                        |             |  |
|             |                                         |                                      |                                        | _           |  |

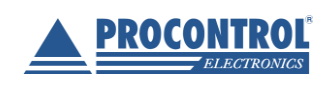

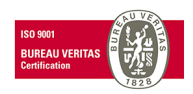

**PROCONTROL**<sup>®</sup>

#### CDP Manager Web Access

# Hálózati beállítások

Ez a menüpont lehetőséget ad az egyes hálózati beállítások módosításra.

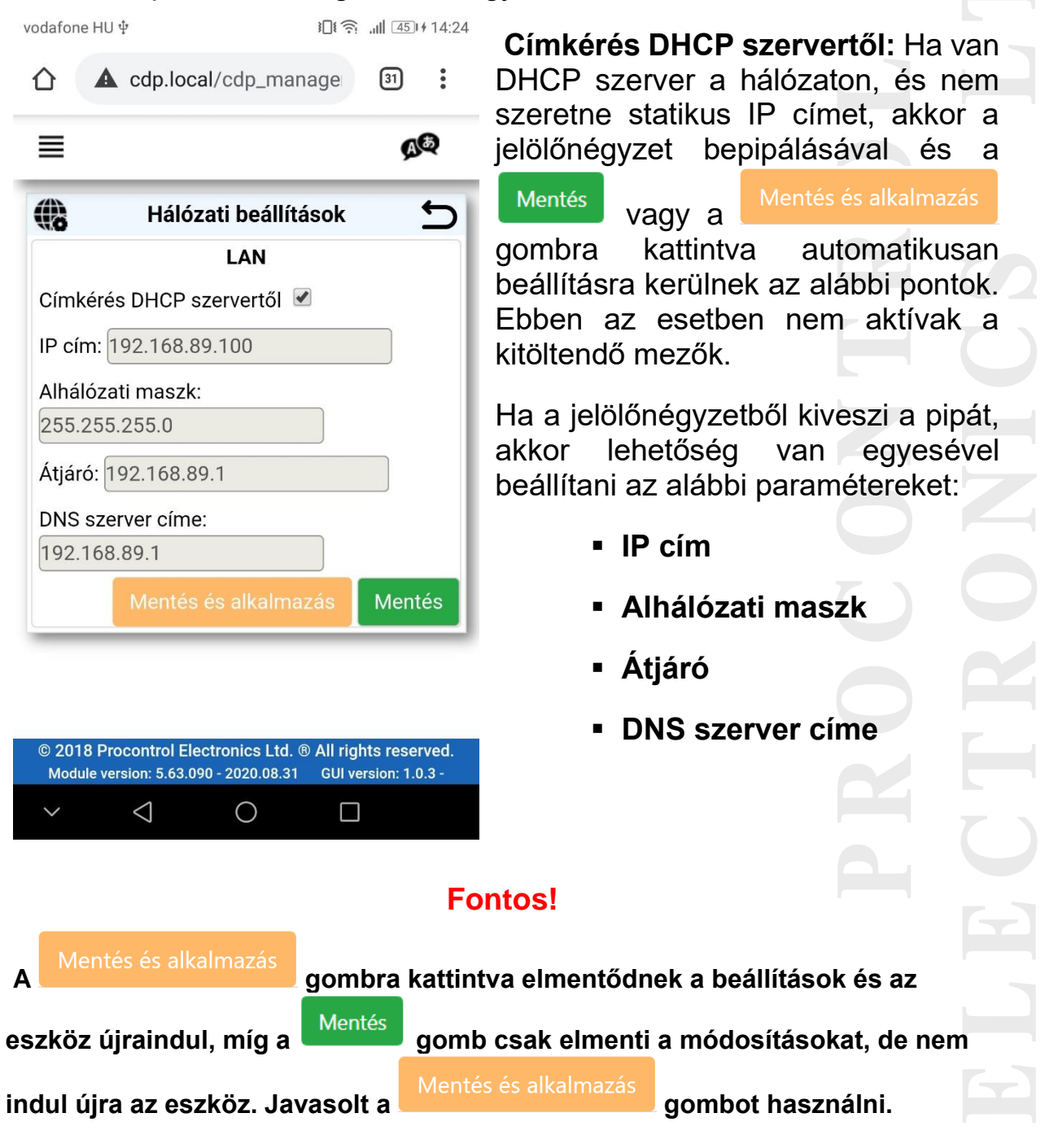

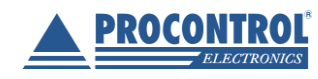

PROCONTROL ELEKTRONIKA KFT. <u>www.procontrol.hu</u>

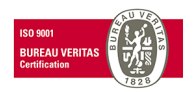

### Készülék újraindítása / Firmware frissítés

PROCONTROL

ELECTRONIC

Ezen az oldalon tudja frissíteni a Firmware-t, valamint újraindítani az eszközt.

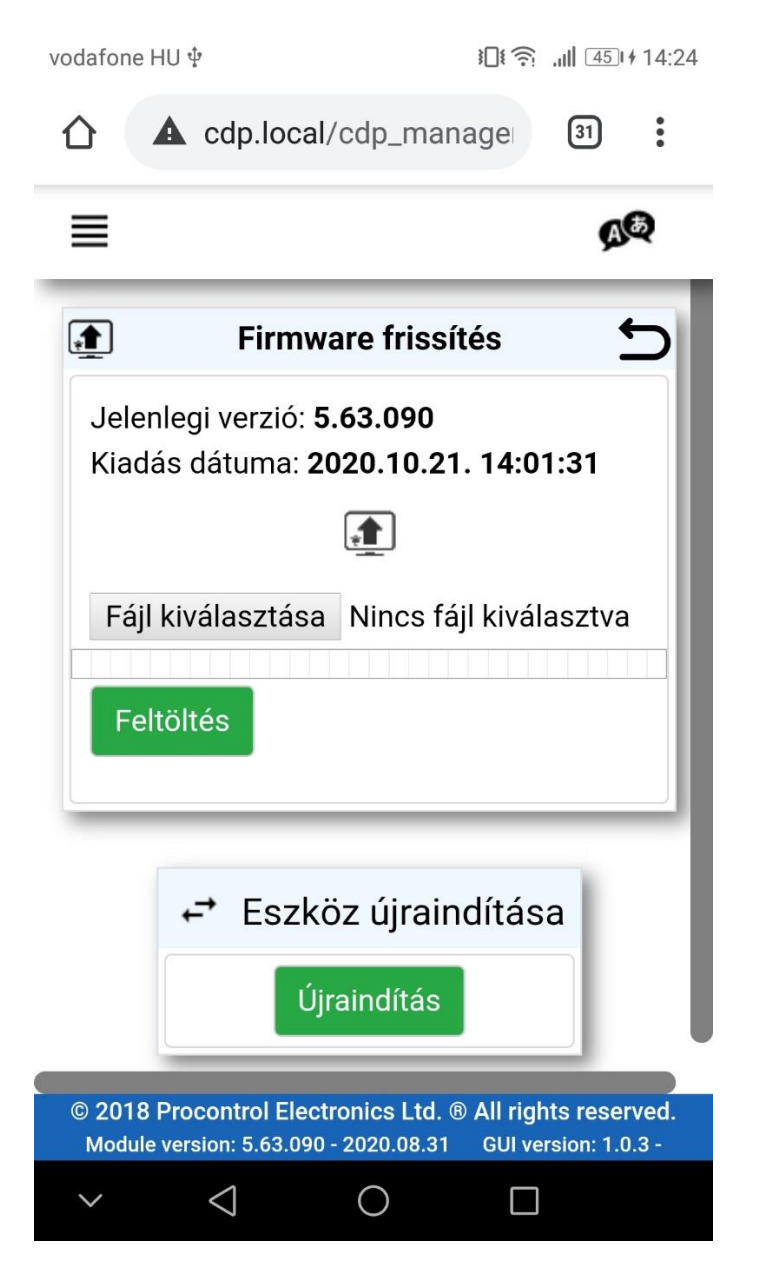

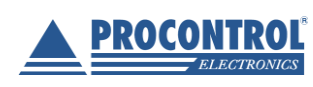

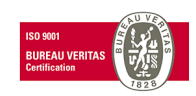

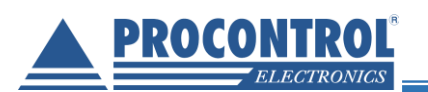

#### Firmware frissítés:

- Ha elérhető új firmware a termékhez, azt a Procontrol Kft. szoftverfejlesztői továbbítják a felhasználó felé.
- Ezt a .fw kiterjesztésű fájlt a Fájl kiválasztása gombra kattintva lehet kitallózni a számítógépről/telefonról.

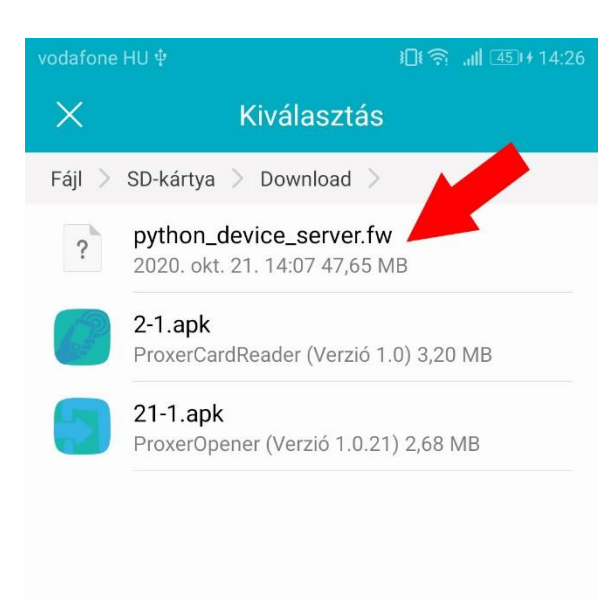

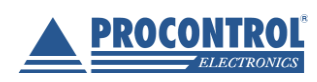

PROCONTROL ELEKTRONIKA KFT. www.procontrol.hu

 $\bigcirc$ 

 $\triangleleft$ 

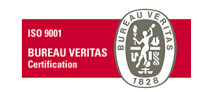

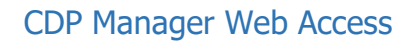

 A firmware fájl kiválasztása után a Feltöltés gombbal lehet elindítani a fájl feltöltését. Kék csík jelzi a feltöltés állapotát.

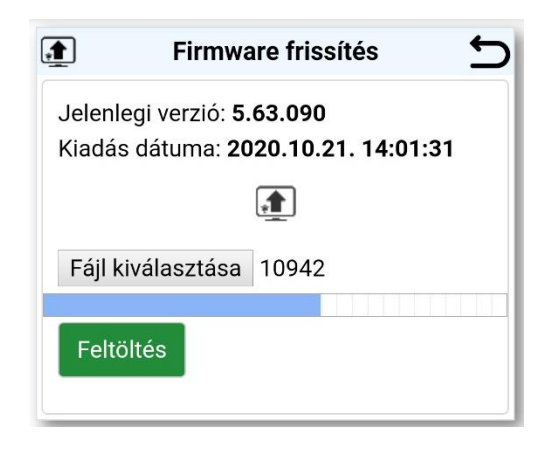

 Miután a csík végigért, megjelenik a "A firmware sikeresen fel lett töltve!" szöveg, valamint az új firmware verziószáma, és kiadásának dátuma.

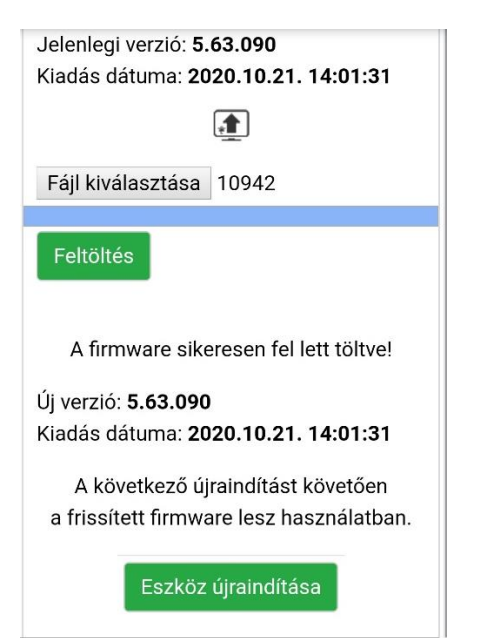

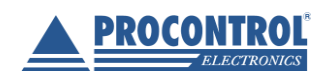

PROCONTROL ELEKTRONIKA KFT. www.procontrol.hu

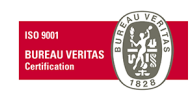

18

PROCONTROL

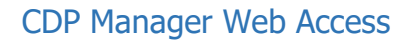

 Annak érdekében, hogy a frissített firmware legyen használatban, az eszközt újra kell indítani. Ezt az Eszköz újraindítása gombbal teheti meg. Ezután egy ellenőrző képernyő fogadja a felhasználót, miszerint biztosan újra szeretné-e indítani az eszközt.

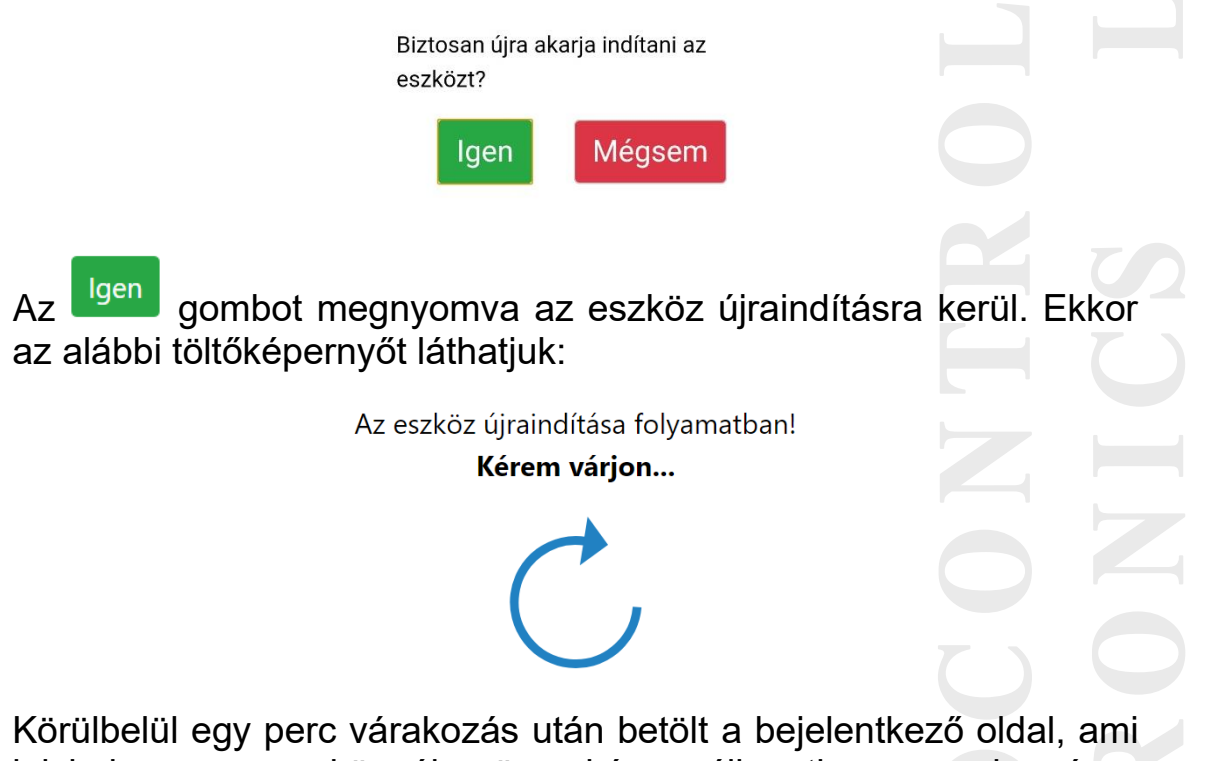

jelzi, hogy az eszköz újra üzemképes állapotban van, immár a legfrissebb firmware-t futtatva.

PROCONTROL ELEKTRONIKA KFT.

www.procontrol.hu

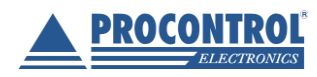

PROCO

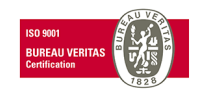

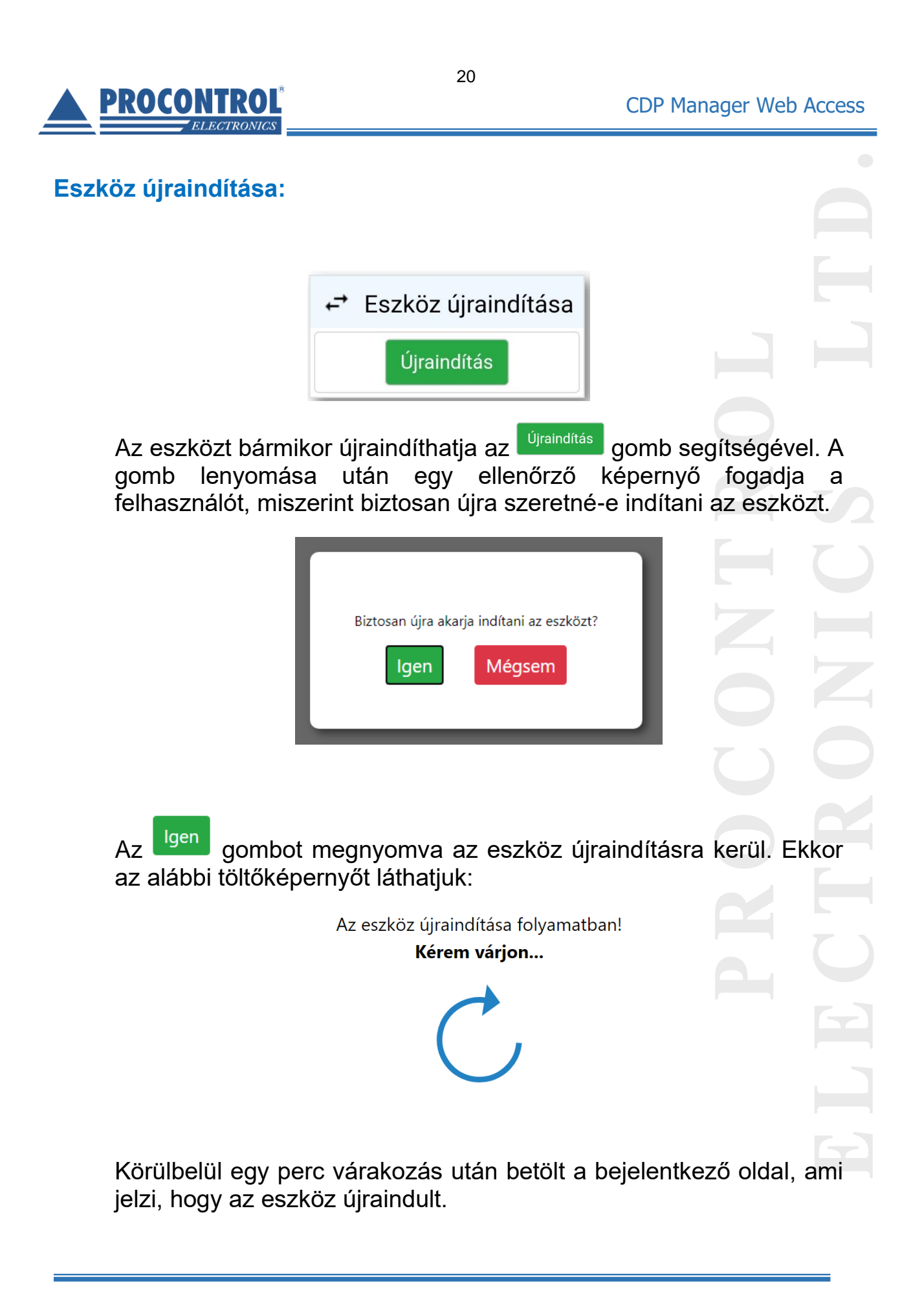

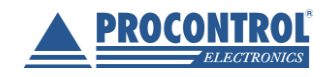

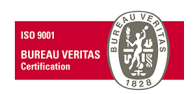

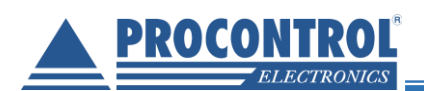

### Üzemmódok

Az Eszköz státusz oldalon látható a kijelző **neve**, **helye**, **típusa** és aktuális **üzemmódja**.

21

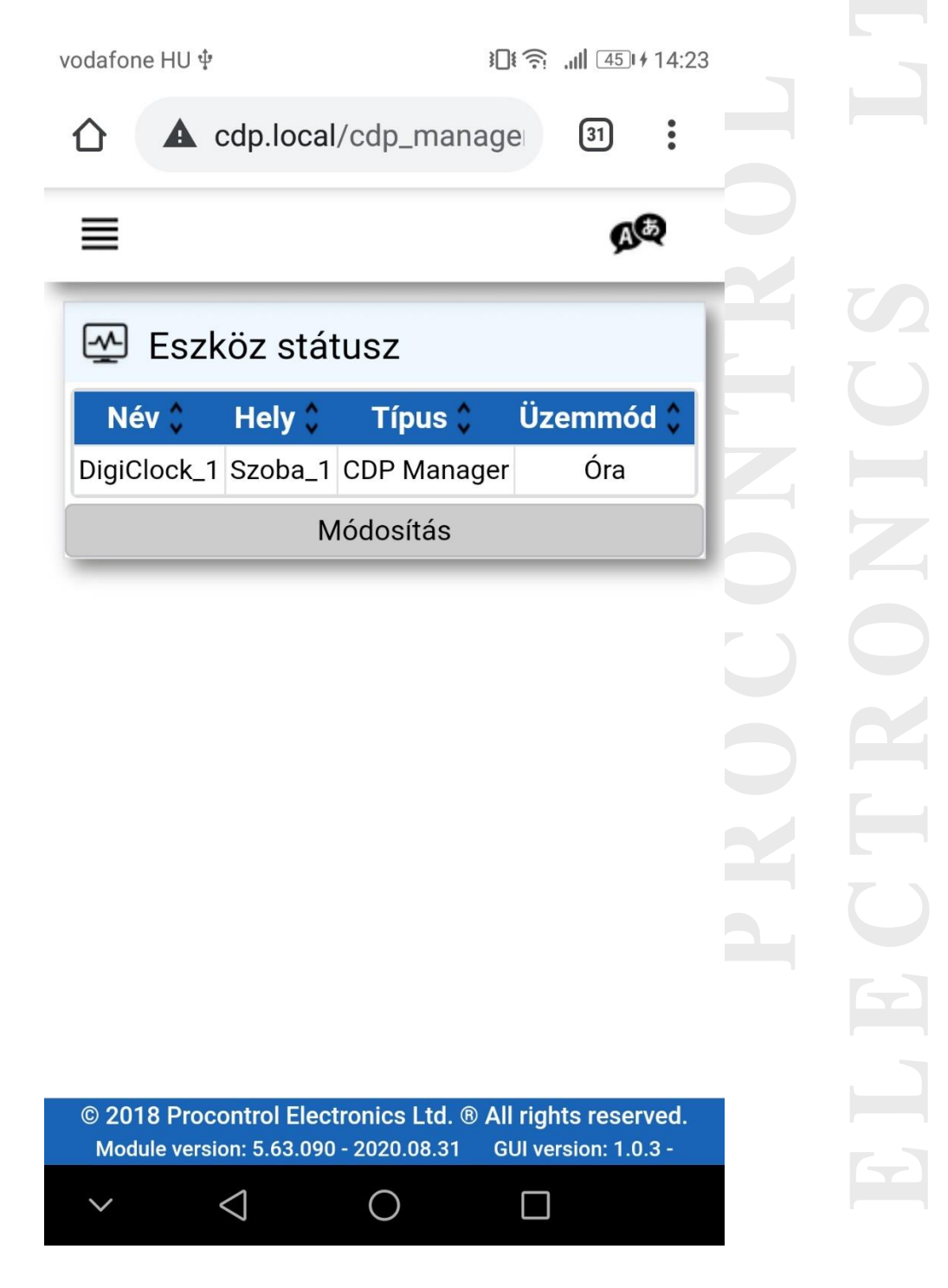

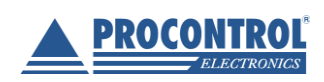

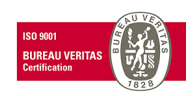

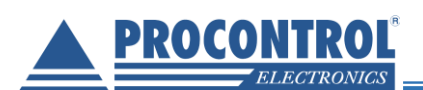

A kijelző sorára, vagy a Módosítás gombot megérintve megjelenik az **Üzemmód-választó menü**: óra, stopper, időzítő (visszaszámláló), egyedi és fényerő gombokkal.

22

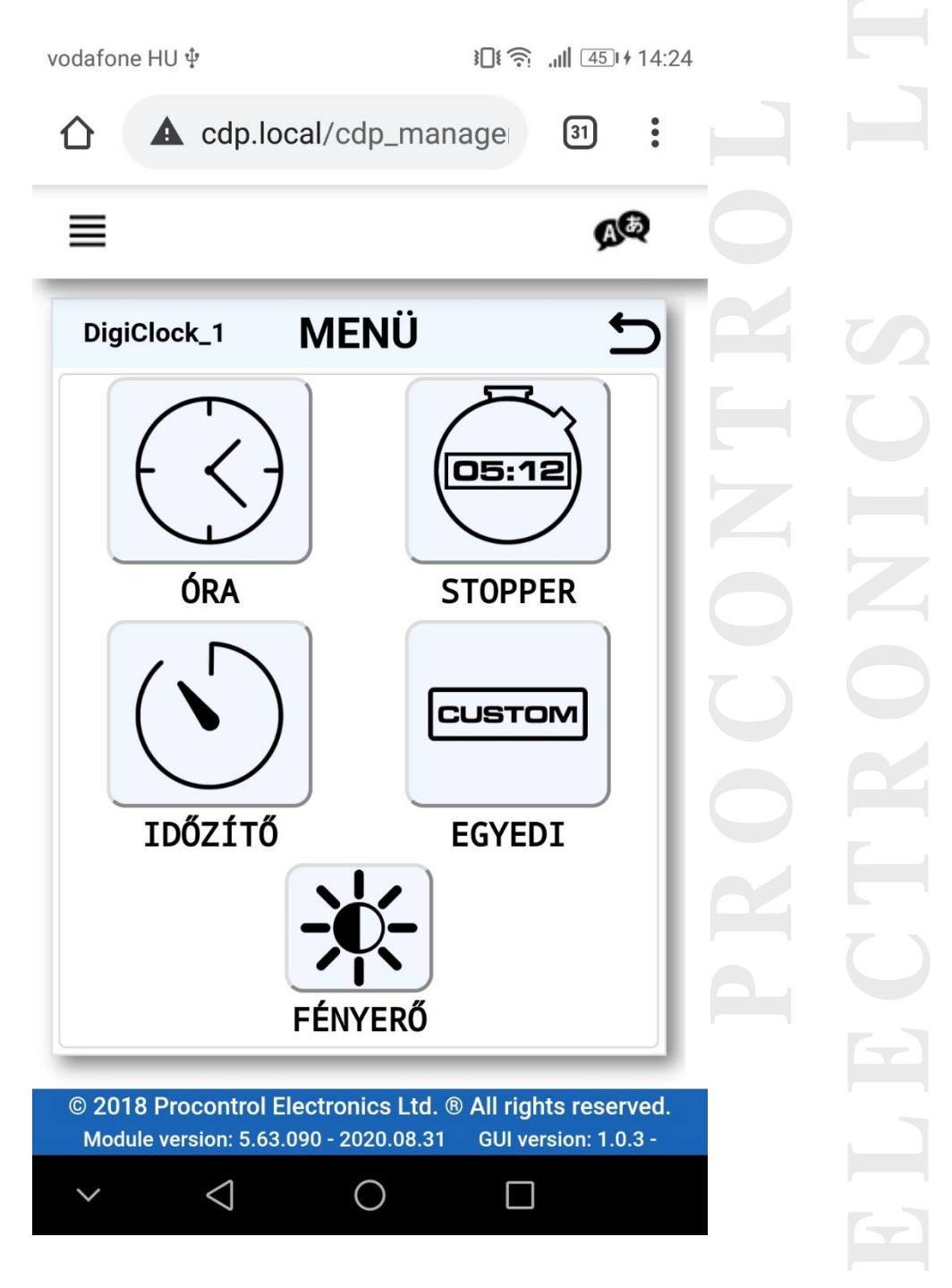

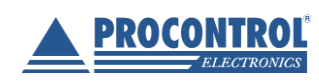

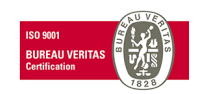

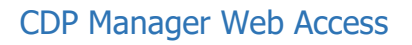

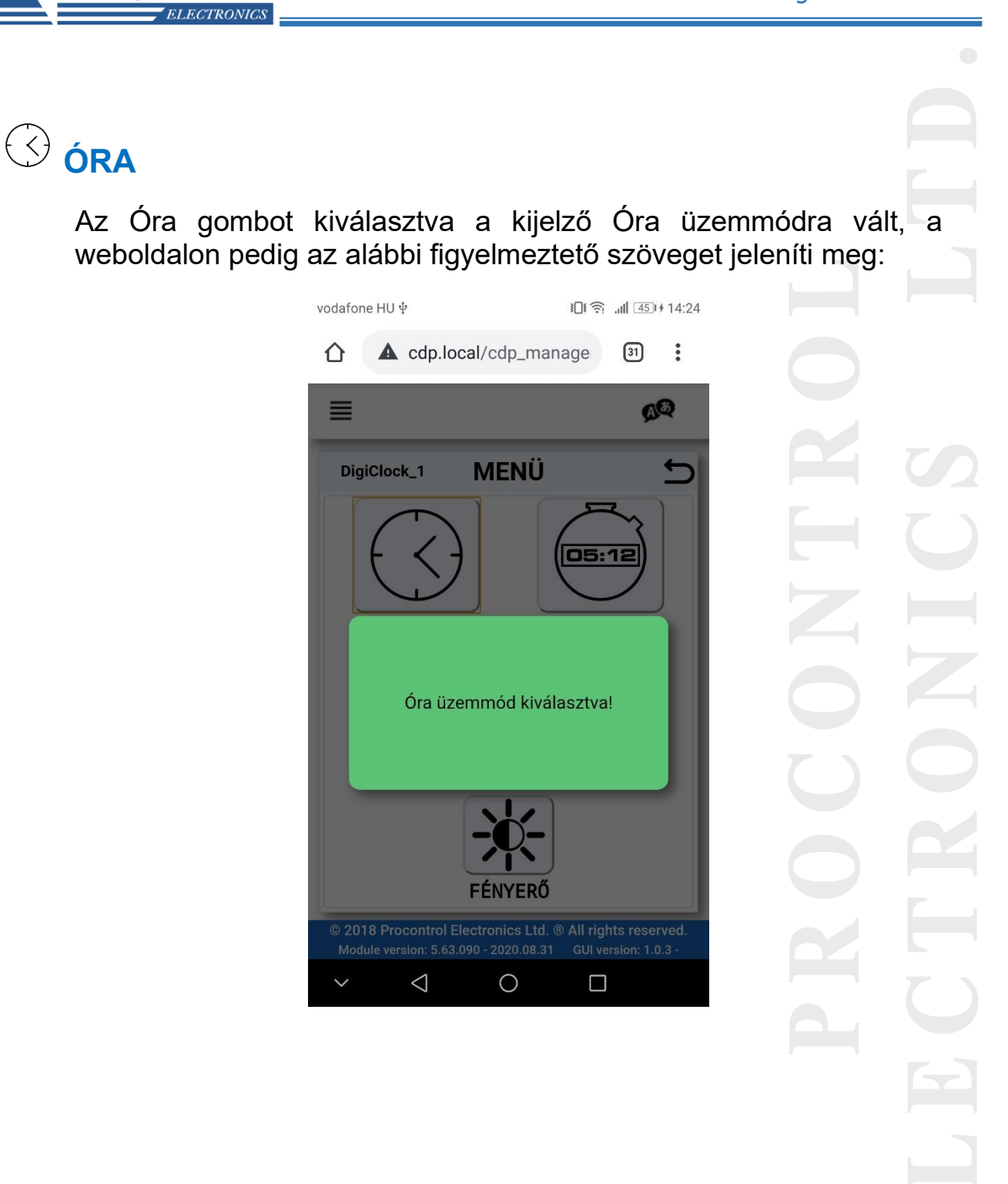

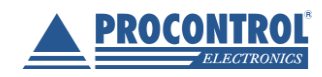

PROCONTROL ELEKTRONIKA KFT. www.procontrol.hu

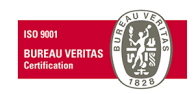

PROCONTROL

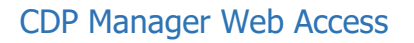

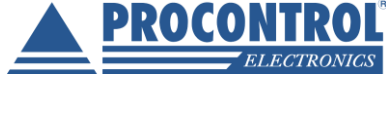

**STOPPER** 

A Stopper üzemmódot választva egy stopper kezelő felület jelenik meg, valamint a kijelző órája lenullázódik, ezzel jelezve, hogy az üzemmód aktív.

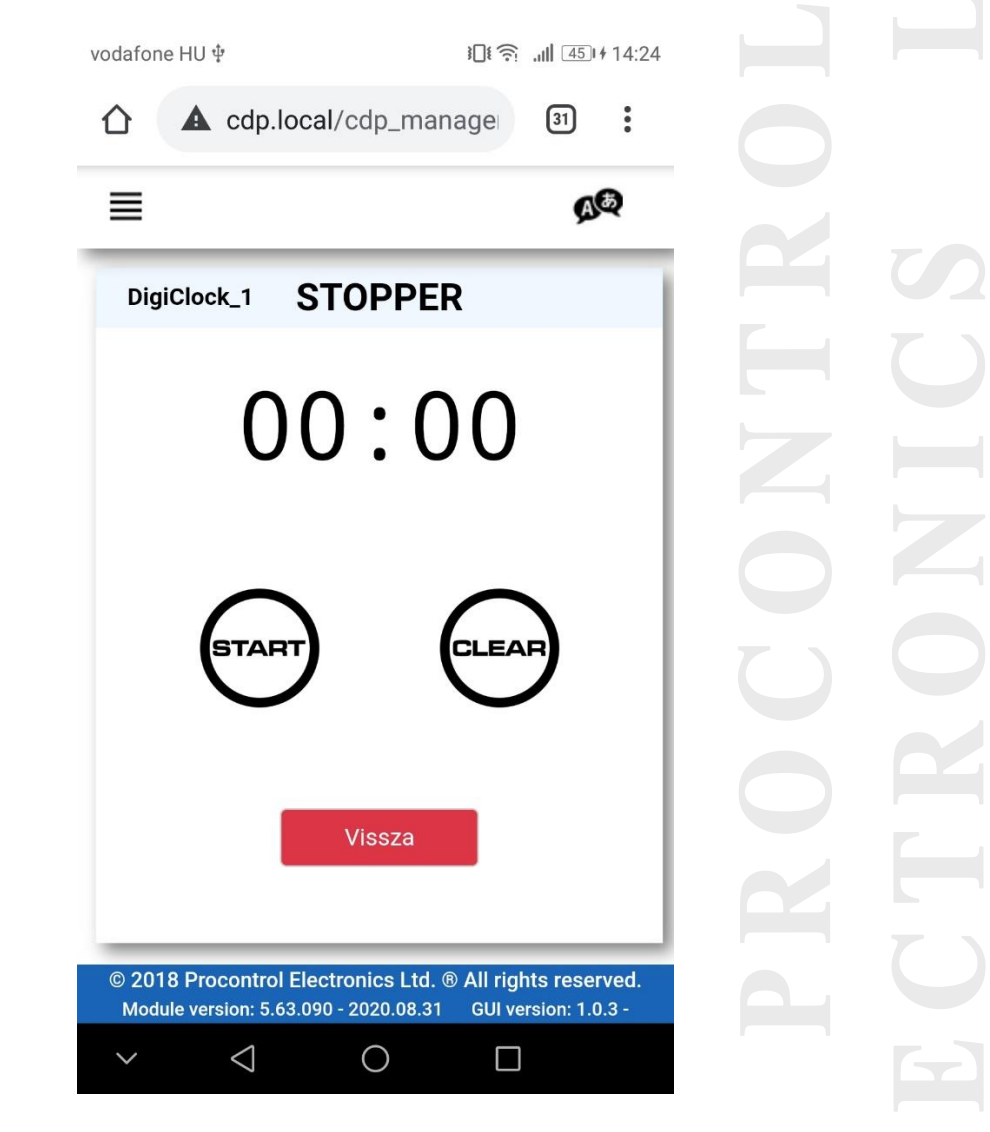

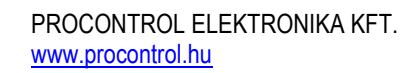

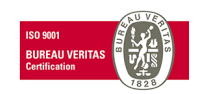

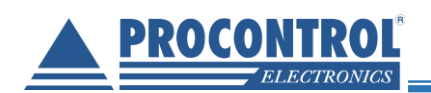

#### A Stopper vezérlő gombjai:

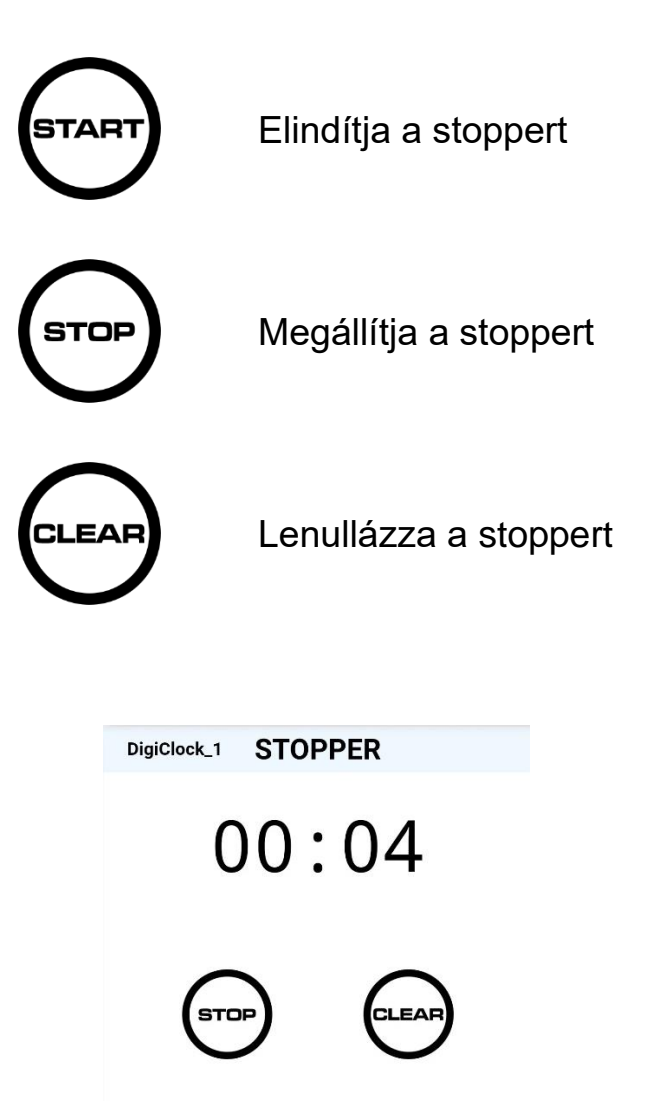

25

A 4 digites kijelző 99 perc 59 másodpercig képes kijelezni az időt. gombbal lehet visszatérni az üzemmód-választó felületre.

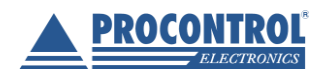

Vissza

А

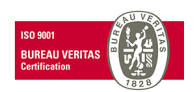

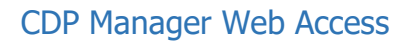

#### PROCONTROL Electronics

# 

Az Időzítő üzemmódot választva lehetőség adódik egy tetszőleges értékre beállított időről való visszaszámlálásra.

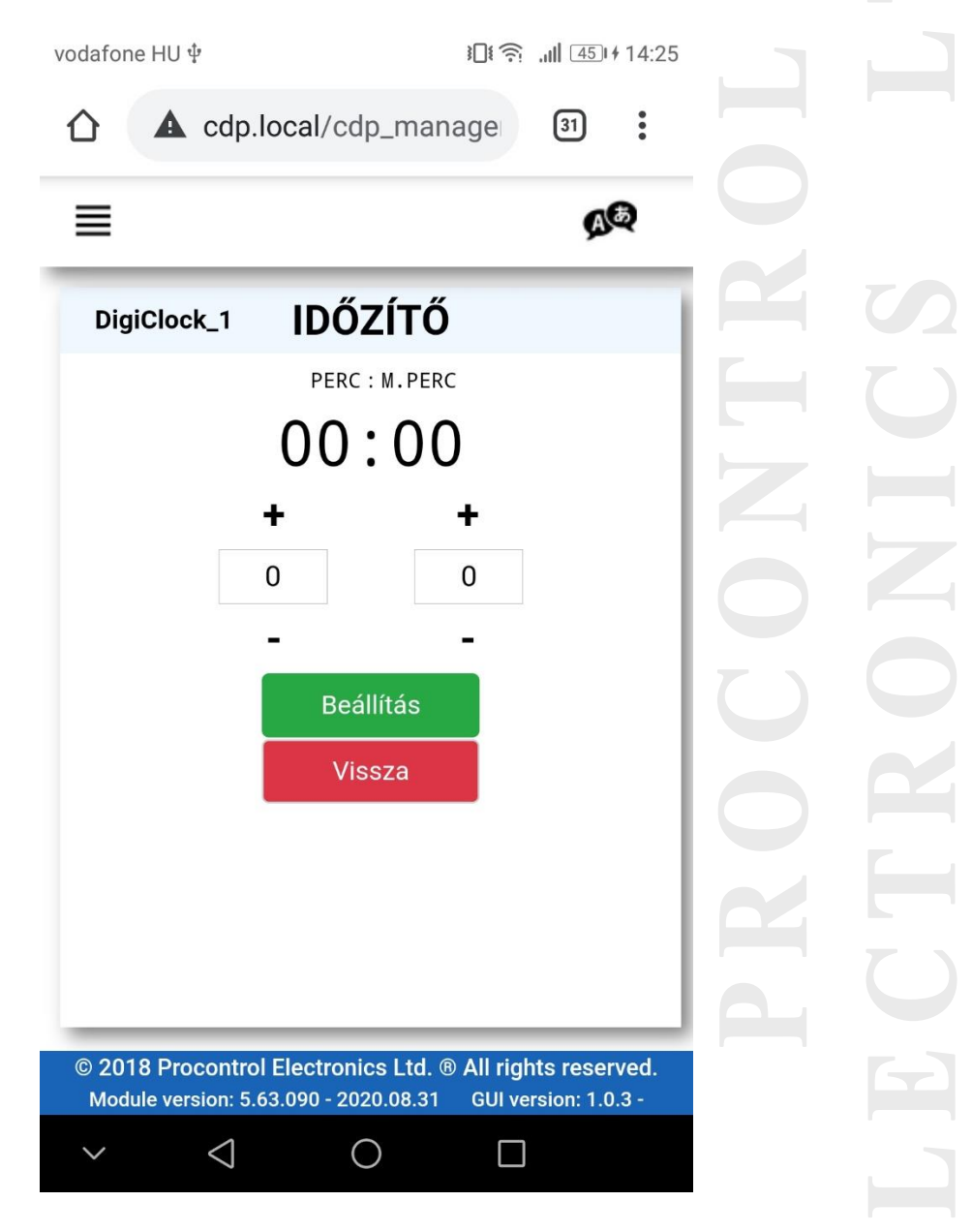

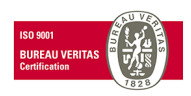

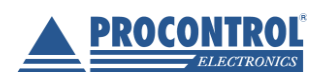

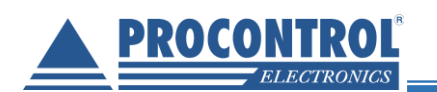

A **+/-** gombok segítségével állítsa be a kívánt időt (a mezőbe kattintva Ön is beírhatja a számot). A maximálisan beállítható érték 4 digites kijelző esetén 99 perc és 59 másodperc lehet. Ezt az értéket meghaladva az oldal figyelmezteti a korlátok átlépéséről.

A Beállítás gombot megérintve megjelennek az időzítő kezelőgombjai is.

Az Időzítő vezérlő gombjai:

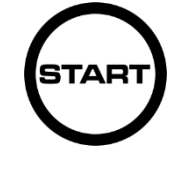

Elindítja az időzítőt

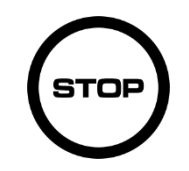

Megállítja az időzítőt

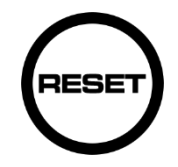

Visszaállítja az időzítőt a beállított állapotba

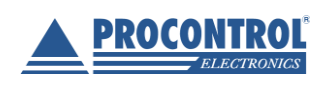

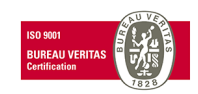

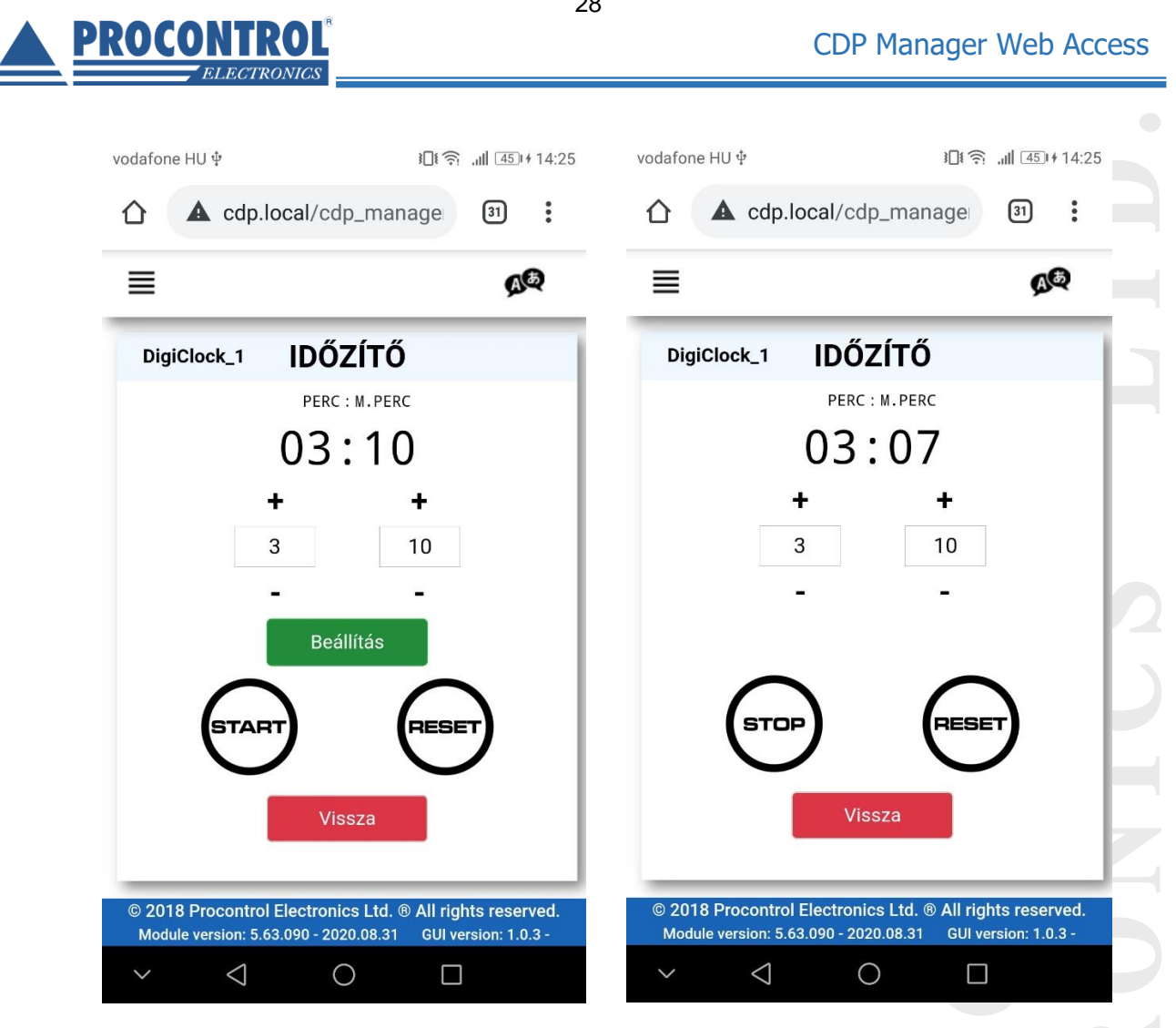

Az visszaszámlálás leteltével a kijelzőn, valamint a weboldalon 00:00 felirat (kérésre kikapcsolható, háromszor felvillan a módosítható).

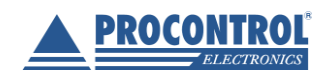

PROCONTROL ELEKTRONIKA KFT. www.procontrol.hu

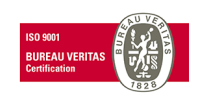

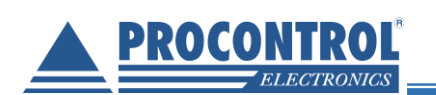

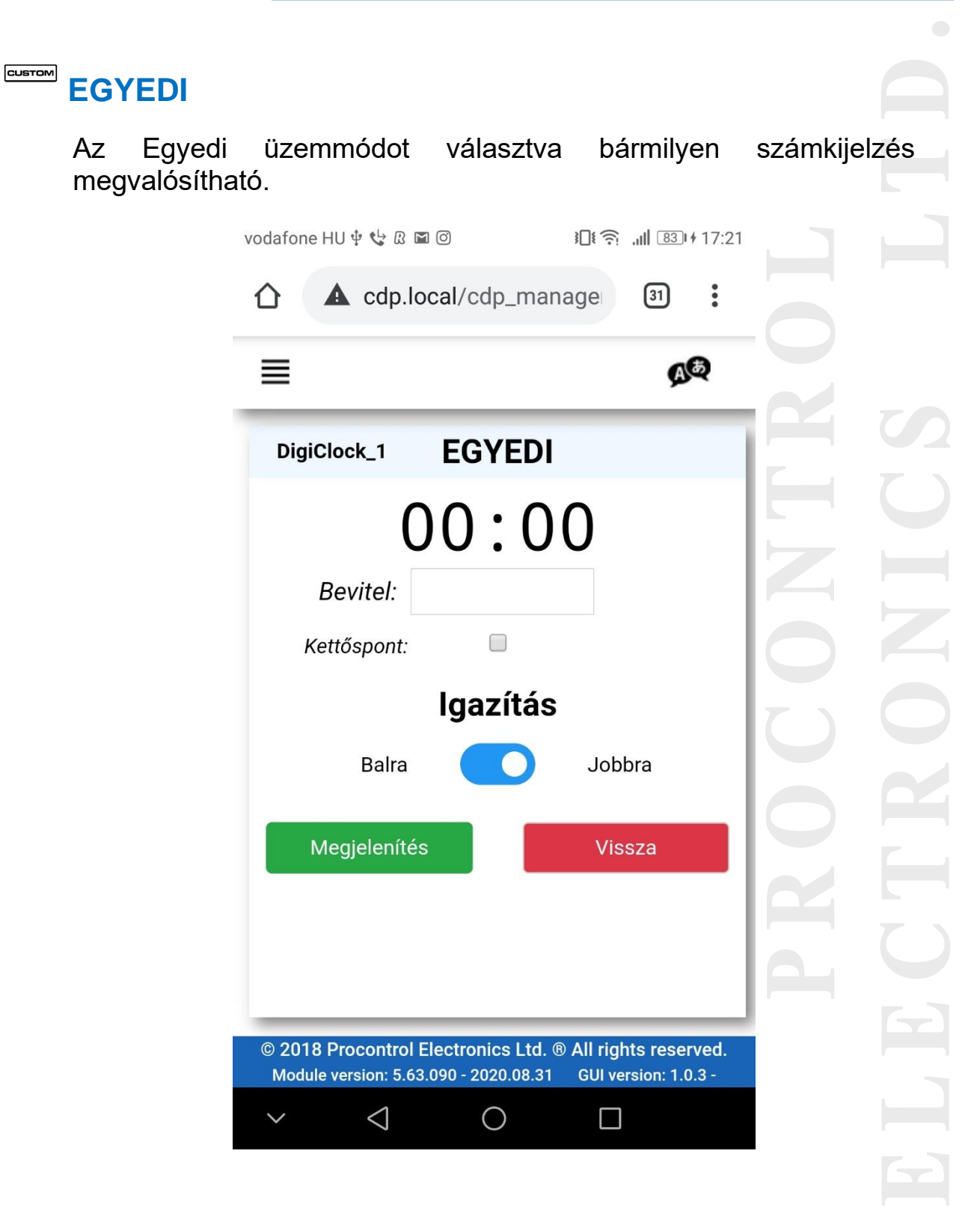

29

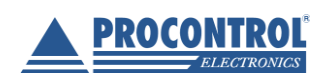

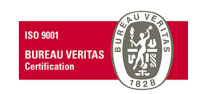

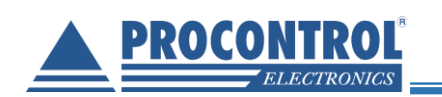

- Írja be a Beviteli mezőbe az Ön által megjeleníteni kívánt számot (4 digites kijelző esetén ez maximum 4 karakter hosszúságú lehet!).
- A jelölőnégyzet segítségével döntse el, hogy a kijelzőn megjelenjen-e a kettőspont.
- Az igazítással megadhatja, hogy balra vagy jobbra rendeződjenek a számok.
- A Megjelenítés gombot megérintve megjelenik a kijelzőn az Ön által beállított érték

Ha üresen hagyja a mezőt, akkor a kijelző elsötétedik.

| ቀቴଛ⊠© ା⊡ିକି…ା ®େ+17:21<br>. cdp.local/cdp_manage 30 : | vodafone HU \$ \$ © @ @ 0 10(\$                            | vodafone HU ऐ ऐ & ⊠ © I∐ இII (२०)+17:22                    |
|-------------------------------------------------------|------------------------------------------------------------|------------------------------------------------------------|
| <u>∆</u> ®                                            | <u>م</u> و                                                 | هم 🗉                                                       |
| ock_1 EGYEDI                                          | DigiClock_1 EGYEDI                                         | DigiClock_1 EGYEDI                                         |
| 123<br>Bevitel: 123<br>Kettőspont: Igazítás           | 98:76<br>Bevitel: 9876<br>Kettőspont:<br>Igazítás          | Bevitel:<br>Kettőspont:<br>Igazítás                        |
| lenítés Vissza                                        | Megjelenités Vissza                                        | Megjelenítés Vissza                                        |
| pcontrol Electronics Ltd. ® All rights reserved.      | © 2018 Procontrol Electronics Ltd. © All rights reserved.  | © 2018 Procontrol Electronics Ltd. ® All rights reserved.  |
| rsion: 5.63.090 - 2020.08.31 GUI version: 1.0.3 -     | Module version: 5.63.090 - 2020.08.31 GUI version: 1.0.3 - | Module version: 5.63.090 - 2020.08.31 GUI version: 1.0.3 - |

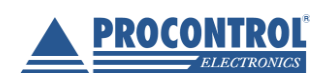

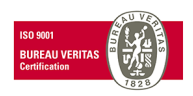

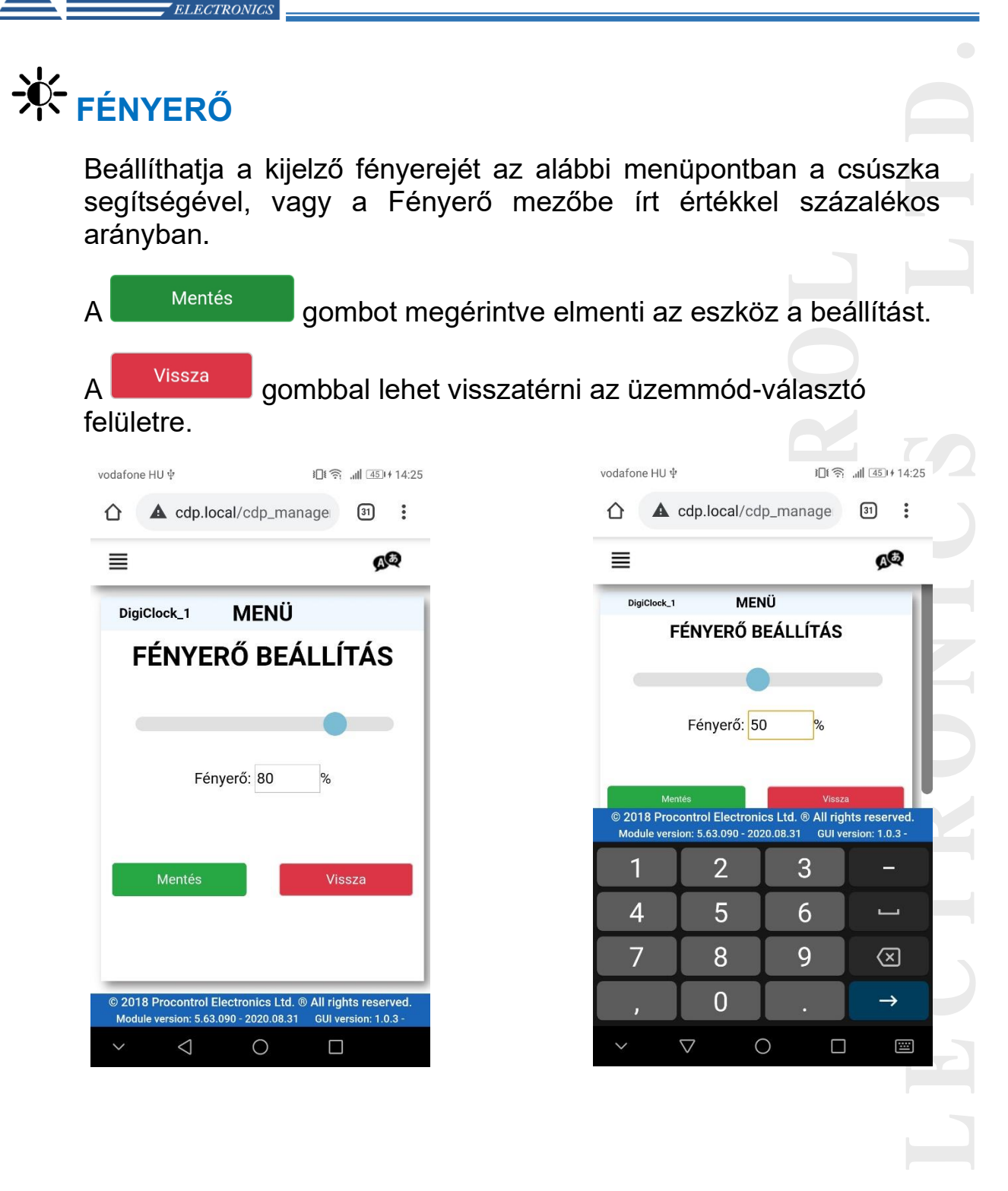

Procontrol Elektronika Kft.

PROCONTROL

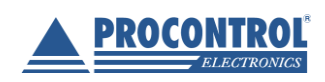

PROCONTROL ELEKTRONIKA KFT. www.procontrol.hu

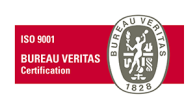